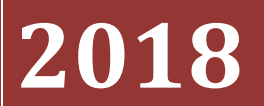

Radio Club de l'Avesnois F6KTN

# Réseaux Ethernet et connectivités

#### Réseaux Ethernet et connectivités – radio club de l'Avesnois F6KTN

| Introduction                                               | 4        |
|------------------------------------------------------------|----------|
| Généralités                                                | 5        |
| Support physique de la liaison éthernet                    | 5        |
| Vitesses de transmission                                   |          |
| Adresses IP                                                | 6        |
| Adresses IP V4                                             |          |
| Adresses IP V6                                             |          |
| Masque de réseau                                           |          |
| Exemples de réseaux                                        |          |
| réseau simple reliant deux périphériques                   | 9        |
| Réseau en parallèle (Ethernet partagé)                     | 10       |
| Réseau par un HUB                                          | 10       |
| Réseau commuté par un switch                               | 11       |
| Adresse de passerelle                                      | 11       |
| Intercommunication                                         | 12       |
| Interconnexion de deux réseaux : le routeur                | 13       |
| La « box », un routeur particulier                         | 14       |
| Exemple d'architecture réseau simple                       | 15       |
| Site embarqués                                             | 16       |
| Adresses IP dynamiques et serveur DHCP                     | 16       |
| Notion de nom d'hôte                                       | 17       |
| Serveur DNS                                                | 18       |
| Cartes Ethernet de contrôle des réseaux                    | 19       |
| Adresse MAC                                                | 19       |
| Sous Windows :Sous Raspbian :                              | 19<br>19 |
| Configuration des Adresses IP et DNS sous Windows          | 21       |
| Configuration des adresses IP et DNS sous raspbian         | 22       |
| Configuration du Wifi d'un routeur                         | 22       |
| Détermination de l'origine de la non connectivité internet | 23       |
| Structure d'une trame Ethernet                             | 24       |
| Protocoles et ports                                        | 24       |
| Protocole TCP                                              | 25       |
| Protocole UDP                                              | 25       |
|                                                            |          |

## Réseaux Ethernet et connectivités – radio club de l'Avesnois F6KTN

| URL, adresse de site et nom de domaine                | 25 |
|-------------------------------------------------------|----|
| Attribution d'une adresse internet                    | 26 |
| Adresse WAN publique                                  | 26 |
| Adresse WAN privée                                    | 27 |
| Attribution d'une adresse dynamique réservée          | 27 |
| Routage et redirection de ports                       | 28 |
| Redirection automatique des ports : le protocole UpnP | 29 |
| Les réseaux virtuels privés (VPN)                     | 29 |
| Le Wifi                                               | 30 |
| Bande 2,4 GHz                                         | 30 |
| Bande 5 GHz                                           | 31 |
| Le Bluetooth                                          | 31 |
| Annexes                                               | 32 |
| Réglage du wifi sur Raspbian                          | 32 |
| IP fixe sur Raspbian                                  | 32 |
| Glossaire                                             | 33 |

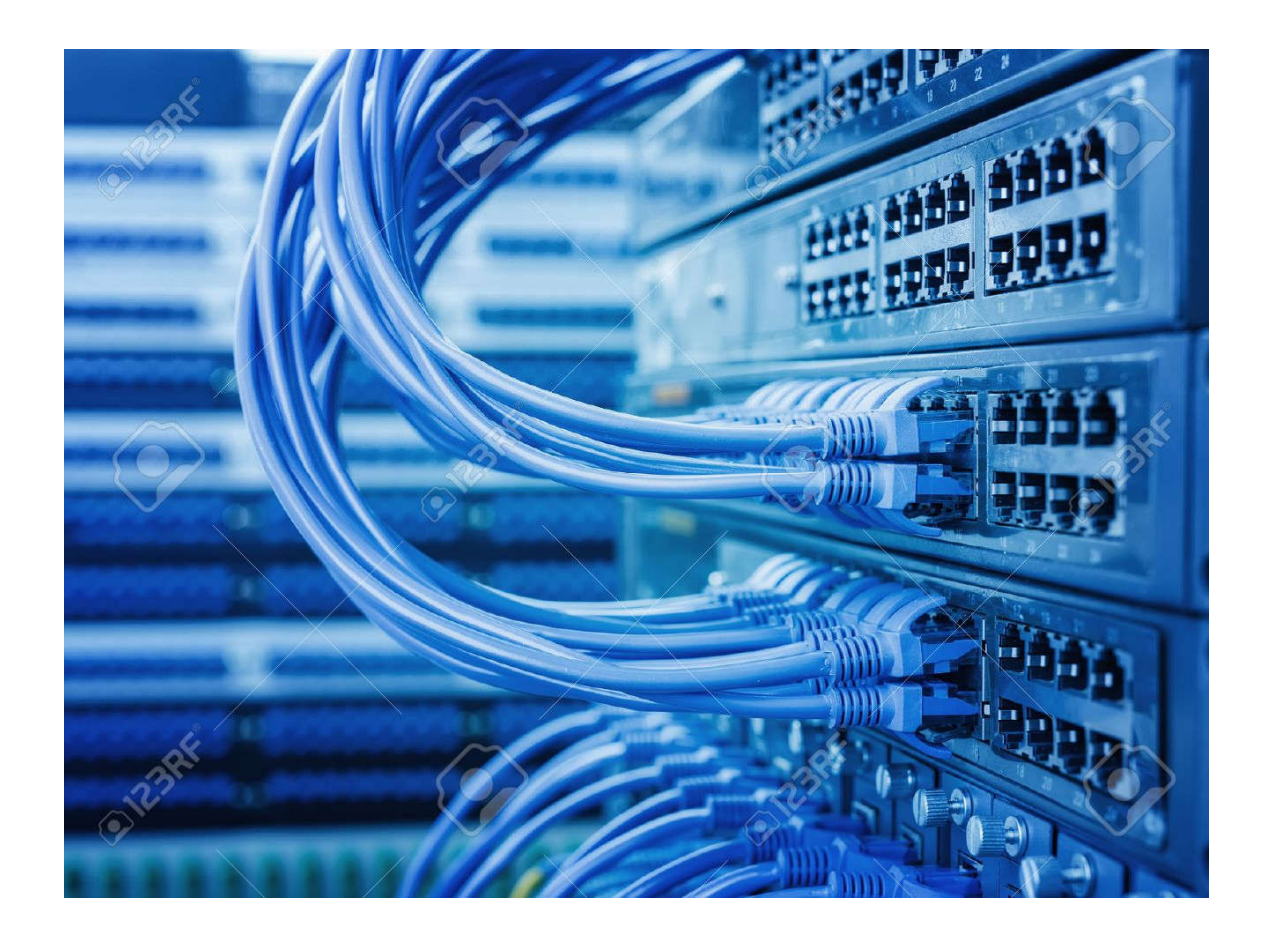

# Introduction

Cette présentation montre le matériel utilisé dans le cadre de l'utilisation et de l'élaboration de réseaux éthernet, ainsi que de leurs adressages. Certains des protocoles utilisés dans la cadre de la liaison éthernet y sont également décrits.

Frédéric F1IWQ

#### novembre 2018

# Généralités

L'interconnectivité entre différents périphériques communiquant par réseau Ethernet est assurée par le protocole IP. Chaque périphérique possède une « adresse IP » qui lui est propre.

## Support physique de la liaison éthernet

La couche matérielle de la liaison éthernet a d'abord existé sous forme de câble coxial. Actuellement, elle est assurée par du câble double paire torsadée par paires et blindée.

La liaison éthernet utilise le protocole CSMA/CD : protocole d'accès multiple avec détection de collision. Tous les utilisateurs du réseau peuvent émettre à n'importe quel moment sous réserve que la ligne soit libre. Après une communication entre deux utilisateurs, un temps de repos aléatoire est lancé pour qu'un tiers puisse transmettre pendant ce temps, sinon la communication reprend.

La liaison physique utilise en général des connecteurs RJ45, avec des câbles de 120 ohms, selon les normes RS422/RS485. (liaison série différentielle asynchrone)

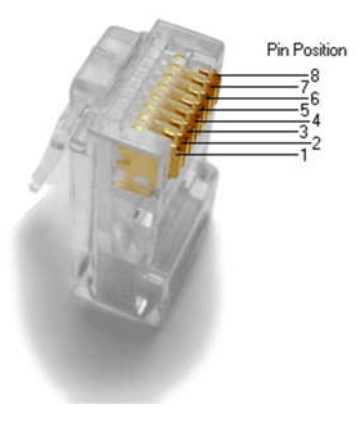

| Câblage en norme | T568B  |
|------------------|--------|
| 1.blanc/orange : | TX D1+ |
| 2.orange         | TX D1- |
| 3.blanc/vert     | RX D2+ |
| 4.bleu           |        |
| 5.blanc/bleu     |        |
| 6.vert           | RX D2- |
| 7.blanc/brun     |        |
| 8.brun           |        |
|                  |        |

En cas d'utilisation de POE (alimentation via ethernet), une tension continue de 48V est superposée d'une part sur les paires TX et d'autre part sur les paires RX.

Les câbles éthernet sont catégorisés:

cat 1: applications de téléphonie bande passante 300-3400 Hz

cat 2: applications jusqu'à 1 Mb/s

cat 3: applications type ethernet 10 Mb/s sur 100 mètres

cat 4: applications type token-ring 16 Mb/s

cat 5: applications type ethernet 100 Mb/s sur 100 mètres

cat 5e: applications type ethernet 2,5 Gb/s sur 100 mètres (10 Gb/s sur 30 mètres)

cat 6: applications type ethernet 5 Gb/s sur 100 mètres (10 Gb/s sur 55 mètres)

cat 6a : applications type ethernet 10 Gb/s sur 100 mètres

cat 7: applications type ethernet 100 Gb/s

#### Vitesses de transmission

| Туре        | Vitesse   | Distance     |
|-------------|-----------|--------------|
| 10BASE-T    | 10 Mb/s   | 100m         |
| 100BASE-TX  | 100 Mb/s  | 100m         |
| 100BASE-FX  | 100 Mb/s  | 412 m - 2 km |
| 1000Base LX | 1000 Mb/s | 3,55 km      |

La vitesse de transmission entre deux ports ethernet est limitée à la vitesse la plus basse des deux ports. En règle générale, les PC sont dotés de ports 1Gb/s. Les switches et routeurs existent en ports 100M ou 1Gb/s suivant les références.

# Adresses IP

Il existe deux types d'adresses IP

#### Adresses IP V4

V4 car sur 4 octets soit 32 bits. Elle est exprimée par 4 nombres en décimal. Exemple : 192.168.1.1 Les parties à gauche de l'adresse IP sont l'adresse réseau. Les parties à droite sont l'adresse de l'hôte (le périphérique). La limite entre ces deux parties dépend du masque réseau.

Le problème des adresses IP V4 sur internet est leur limitation.

#### Adresses IP V6

Les adresses IP V6 ont été créées à cause de la limitation des adresses IP V4. V6 car sur 16 octets soit 128 bits : Elle est représentée par 8 groupes de 2 octets **hexadécimaux** soit 16 octets :

Exemple : 2001:0db8:0000:85a3:0000:0000:ac1f:8001

#### Autre notation :

fe80::8c79:7ab:73ea:9943

:: signifie de remplir avec autant de 0 pour avoir 128 bits (soit 16 octets), c'est un raccourci pour ne pas écrire les 0. Dans l'adresse ci dessus, on a 5 fois un groupe de 16 bits. Cette adresse est donc : 128 - (3 x 16) = 48 bits soit 6 octets soit 3 mots fe80:0:0:0:8c79:7ab:73ea:9943.

Autre exemple : FE80::1234:1 : on a 3 groupes de 16 bits 128 - (3x16) = 80 bits soit 10 octets soit 5 mots. L'adresse est donc Fe80:0:0:0:0:0:0:1234:1 On ne peut pas utiliser deux fois le double deux points :: dans une adresse IP.

Le masque réseau utilise le / ou le %

exemple:fe80::8c79:7ab:73ea:9943%11

%11 signifie un masque à 11 bits.

Certains systèmes d'exploitation ne supportent pas les IP V6 de base (comme Win XP).

Vous trouverez d'autres informations sur l'adresse IP V6 à ce lien

#### Masque de réseau

En IP V4, le masque réseau permet de dissocier l'adresse réseau de l'adresse hôte. Le masque réseau est un filtre appliqué aux adresses IP par l'intermédiaire d'une fonction logique ET. Le masque est exprimé par 4 nombres en décimal. Exemple : 255.255.255.0

Cela signifie que les 3 premiers octets à gauche d'une adresse ip sont l'adresse du réseau, et que le dernier octet à droite représente l'adresse de l'hôte.

Exemple 1: adresseIP = 192.168.1.15 masque= 255.255.255.0 : 8 bits à 0 donc  $2^8 = 256$ L'adresse réseau est 192.168.1.0 L'adresse du périphérique sur ce réseau est 15. Ce réseau peut gérer 255 hôtes.

Exemple 2 : adresseIP1 = 10.13.120.17adresseIP2 =10.13.121.17masque = 255.255.254.0 : 9 bits à 0 donc 2<sup>9</sup> = 512L'adresse réseau est 10.13.120.0L'adresse du périphérique1 sur ce réseau est 0.17. L'adresse du périphérique2 sur ce réseau est 1.17. On a ici un réseau qui peut gérer 511 hôtes.

Notez qu'une adresse IP peut se noter avec son masque. Exemple :192.168.1.16/24signifie que le masque défini pour cette adresse IP utilise 24 bits demasquage, soit 1111 1111 1111 1111 1111 0000 0000 ou encore 255,255,255,0

donc : 192.168.1.16/24

signifie :

192.168.1.16 255.255.255.0

Les adresses IP attribuées ici à chaque périphérique l'ont été manuellement. On parle d'**adresses IP** statiques.

# **Exemples de réseaux**

#### réseau simple reliant deux périphériques

Ce type de réseau entre deux machines est réalisé simplement avec un câble éthernet. A l'origine il fallait utiliser un câble croisé (transmetteurs vers récepteurs). Depuis longtemps, les cartes ethernet des ordinateurs et autres dispositifs reconnaissent l'état des lignes RX et TX et inversent les signaux automatiquement.

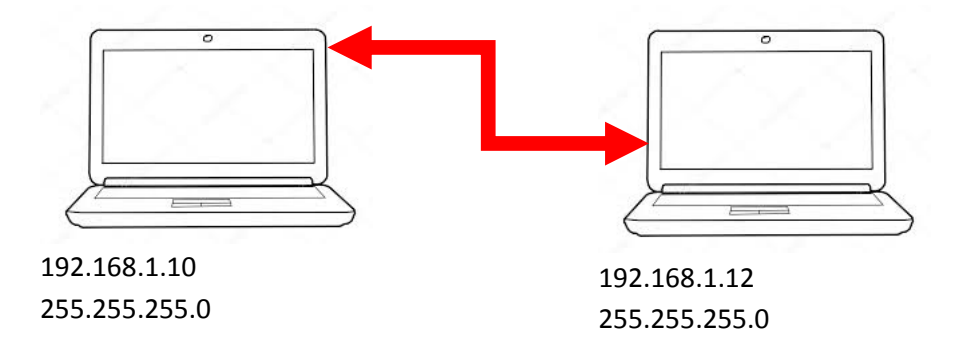

Soient deux PC avec les adresses IP et de masque positionnées comme ci-dessus.

La communication entre les deux ordinateurs est possible car ils sont situés sur le même réseau d'adresse 192.168.1.0.

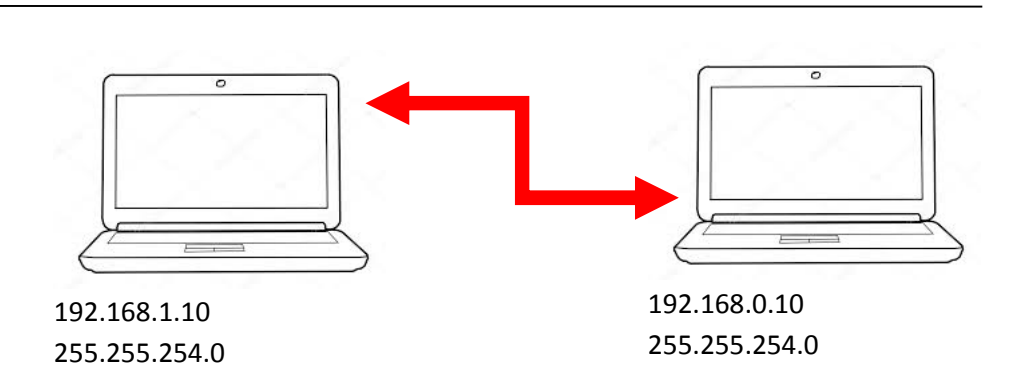

Soient deux PC avec les adresses IP et de masque positionnées comme ci-dessus.

La communication entre les deux ordinateurs est possible car ils sont situés sur le même réseau d'adresse 192.168.0.0 ou 192.168.1.0. Par contre un PC ayant l'adresse 192.168.3.10 appartient à un troisième réseau.

#### Réseau en parallèle (Ethernet partagé)

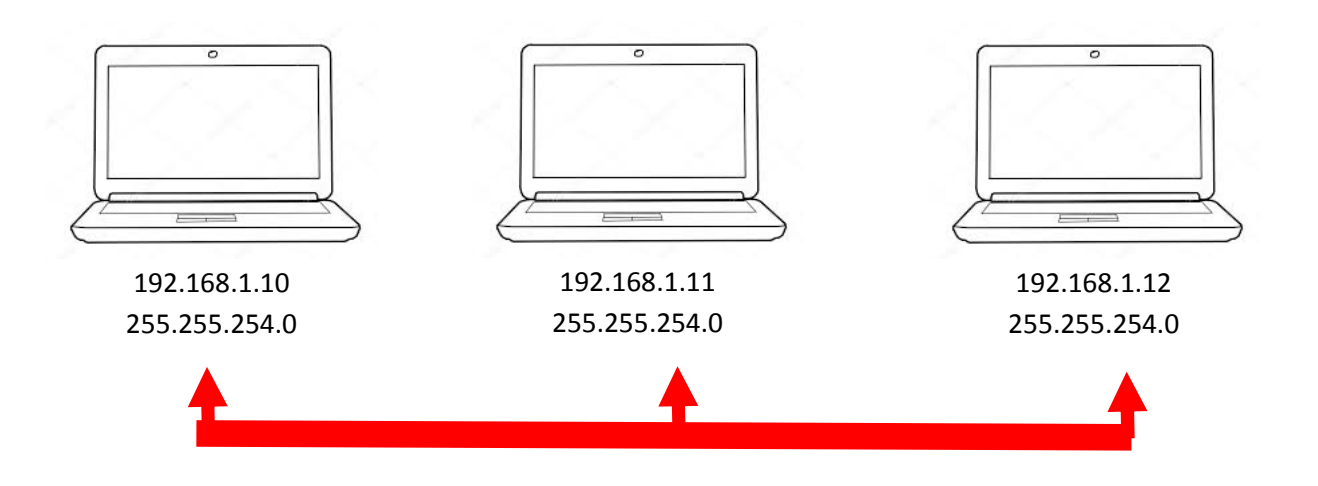

Dans ce réseau en étoile, les PC sont en parallèle. Une information transmise par un ordinateur est transmise sur le réseau et elle est partagée par tous les utilisateurs du réseau. Toute la bande passante est utilisée par les 3 PC.

#### Réseau par un HUB

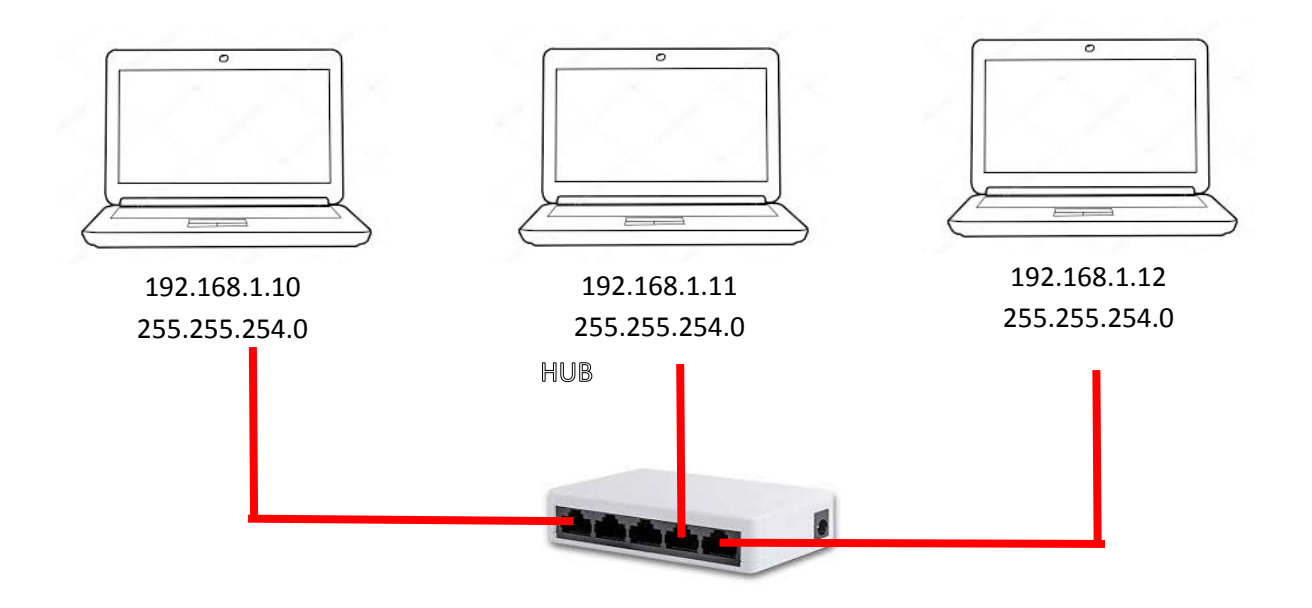

Un Hub permet de raccorder plusieurs hôtes sur le même réseau. La gestion du réseau est la même que précédemment. Un message émis sur le PC1 vers le PC2 sera véhiculé sur tout le réseau, et donc vers le PC3, même s'il ne lui est pas destiné. Ainsi, une seule liaison de PC1 vers PC2 utilise toute la bande passante du réseau.

#### Réseau commuté par un switch

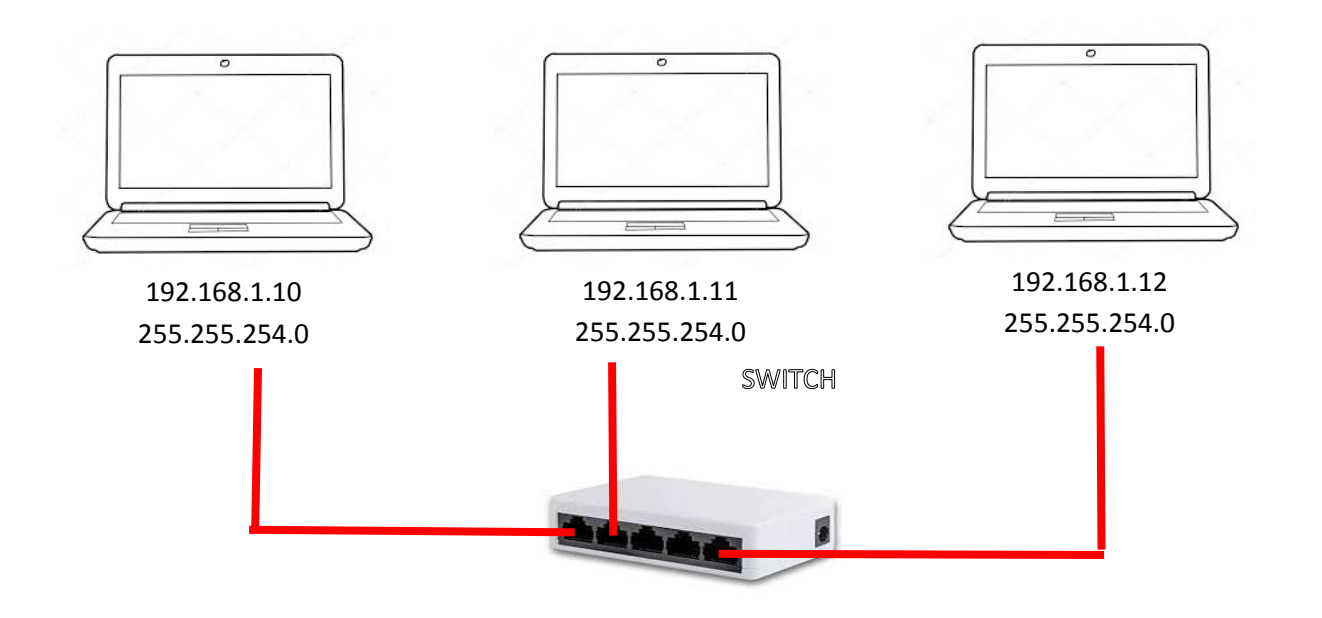

Un switch permet également de raccorder plusieurs hôtes sur le même réseau. La gestion du réseau est commutée. Un message émis sur le PC1 vers le PC2 sera véhiculé **uniquement** sur les ports du switch sur lesquels sont branchés PC1 et PC2, et donc pas vers le PC3. Ainsi la bande passante est partagée et optimisée. Contrairement à un hub, un switch gère une table de routage. D'autre part, il n'y a plus de temps de collision à gérer car il n'y a que deux communicants entre 2 ports.

Un switch peut être paramétrable (manageable). Dans ce cas, il reçoit une adresse ip.

Attention : un switch n'est pas un routeur un hub n'est pas un switch

# Adresse de passerelle

La passerelle est l'équipement qui réalise la « passerelle » entre le réseau LAN et le réseau WAN. Elle dispose, comme le routeur d'une adresse IP. Comme en général, le routeur est la passerelle, l'adresse de la passerelle est l'adresse du routeur. Elle permet aux équipements de savoir vers quelle adresse IP renvoyer une adresse demandée qui ne se trouve pas sur le LAN, mais sur le WAN.

L'adresse de passerelle n'est pas nécessaire en cas d'absence du routeur.

Chaque équipement connecté sur un réseau recevra donc 2 adresses et un masque :

L'adresse IP de l'équipement, le masque réseau et l'adresse de la passerelle. Ces adresses sont par convention énumérés dans cet ordre pour un équipement.

Exemple : 192.168.1.15 255.255.255.0 192.168.1.1

# Intercommunication

On connecte trois équipements sur un switch, dont une des adresses IP n'a pas la même classe que les deux premières :

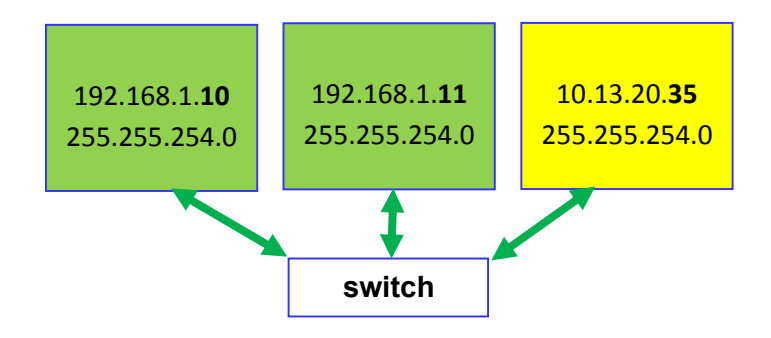

Les adresses IP 1.10 et 11.11 pourront communiquer ensemble, mais ne pourront pas communiquer avec l'adresse IP 20.35, car il s'agit d'une classe d'adresse différente c'est à dire d'un réseau différent. Pour faire communiquer deux réseaux différents, il faut utiliser un routeur.

Cette situation survient lorsque l'on veut connecter plusieurs équipements sur le réseau internet (WAN). Le réseau internet brasse des adresses IP très différentes, de 1.1.1.1 à 255.255.255.255.1 le est donc très possible que les adresses IP des équipements du réseau local (LAN) soient déjà utilisées sur le réseau WAN. Le routeur permet de faire la liaison entre les deux réseaux en **routant** les adresses.

Les adresses IP du réseau LAN d'appellent adresses IP **privées**. Elles ne sont pas visibles depuis internet.

Les adresses IP du réseau internet sont appelées des adresses IP publiques.

#### Interconnexion de deux réseaux : le routeur

On souhaite faire connecter deux réseaux, on utilise un routeur :

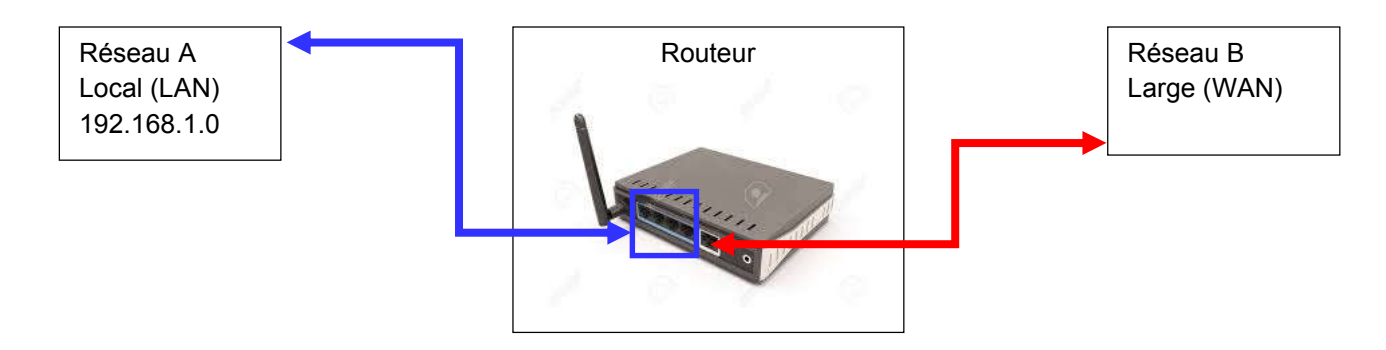

Le routeur comporte un switch qui route le LAN sur plusieurs ports ethernet identifiés en tant que tel. Il comporte, en plus du switch, un port ethernet WAN qui « translate » les messages entre les ports LAN et le port WAN. Le routeur, peut comporter également, un modulateur WIFI, GSM (3G, 4G), satellite, fibre ou ADSL. Dans ce cas, il s'appelle « BOX »

Le WAN est le port sur lequel on branche le réseau large (internet).

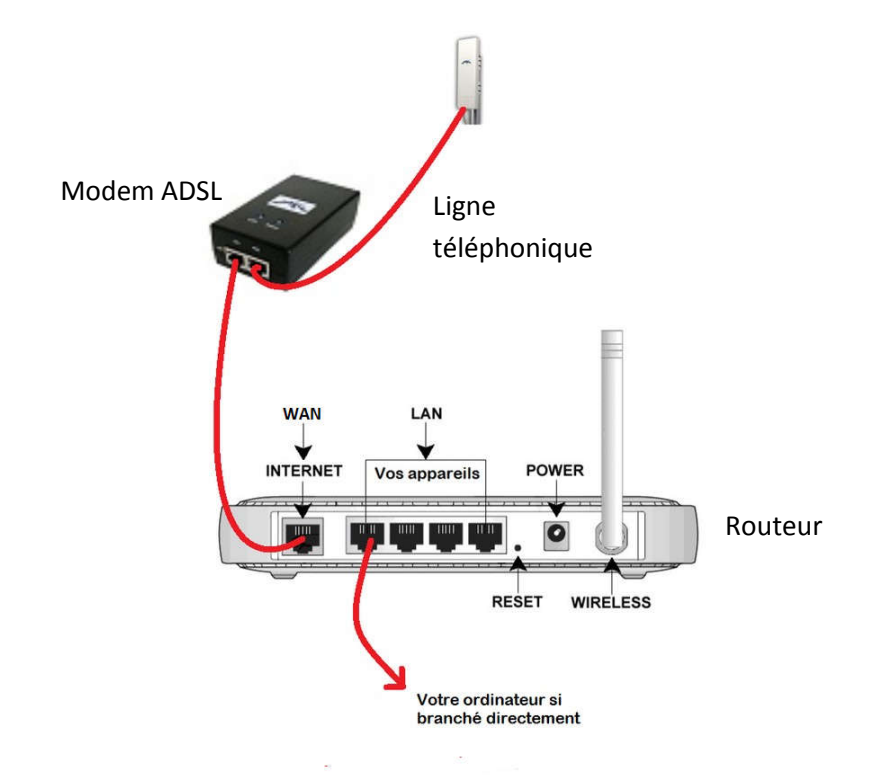

LAN = Local Adapter Network = Port réseau local WAN = Wide Adapter Network = Port réseau large

Un routeur est paramétrable, et **doit** être paramétré à la première mise sous tension pour définir les règles d'appartenance au réseau et les tables de routage. Le routeur a une adresse ip propre sur le réseau.

Un routeur se reconnaît d'un switch car le routeur a toujours quelques ports LAN qui constituent son switch, **et** un port WAN. Le découpage fonctionnel d'un routeur est montré ci-dessous.

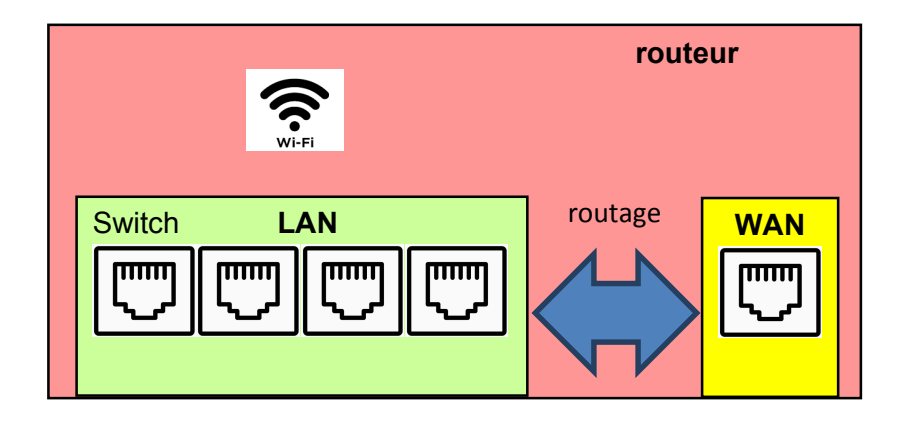

Un routeur est constitué d'un switch doté d'un certain nombre de ports LAN, d'un port WAN et d'une logique de routage entre les deux réseaux. Il peut également recevoir un modem Wifi associé aux ports LAN.

#### La « box », un routeur particulier

Une « box » est constituée d'un routeur (hors WAN) et donc d'un switch, et suivant le type, d'un modem ADSL, satellite, fibre ou GSM. Le découpage fonctionnel d'une « box » est montré cidessous. Une « box » est souvent dotée de capacités de stockages étendus comme la présence d'un disque dur.

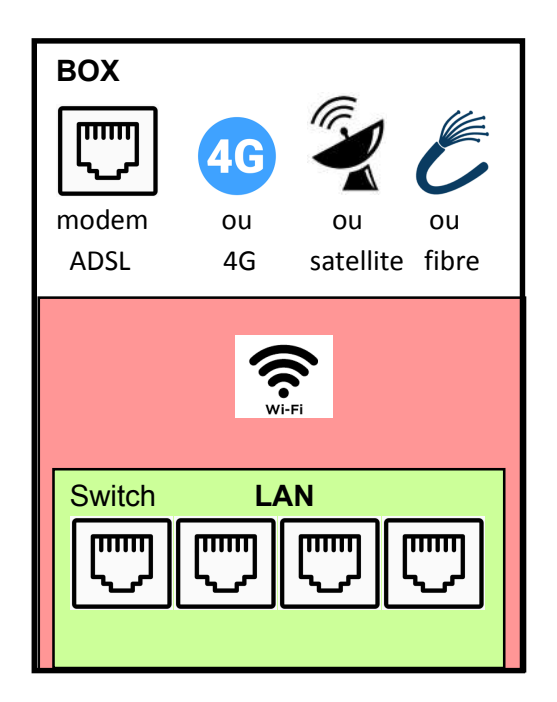

Le wifi est vu par le routeur comme des adresses IP vues sur le réseau connecté au LAN.

# Exemple d'architecture réseau simple

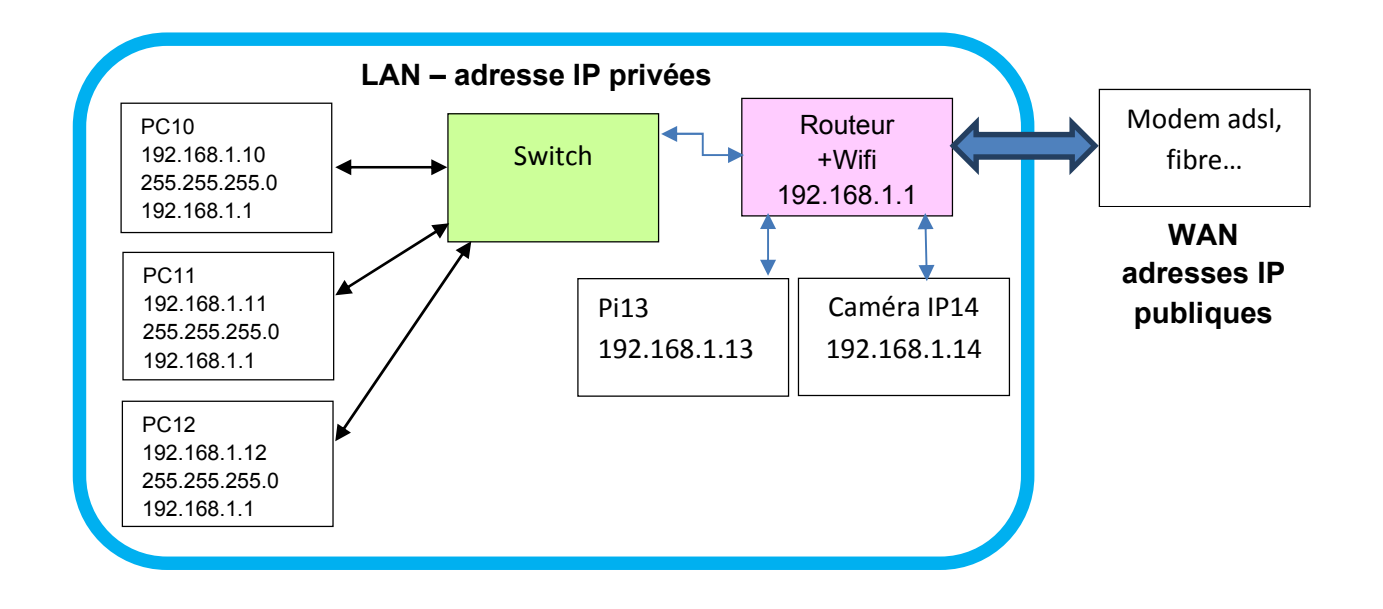

Commandes Dos ou Pi pour tester les équipements :

pour savoir si un équipement est connecté au réseau local ou au réseau global, utiliser la commande **ping** :

Exemple, depuis l'équipement PC11, taper la commande ping 192.168.1.10 qui permet de pinguer PC10. On peut aussi pinger 192.168.1.12 ou même un équipement sur le WAN.

Sur un pi, le ping est permanent. Utiliser ctrl C pour arrêter la commande.

```
U:\>ping 10.13.136.159
Envoi d'une requête 'Ping' 10.13.136.159 avec 32
Réponse de 10.13.136.159 : octets=32 temps<1ms TTL
Réponse de 10.13.136.159 : octets=32 temps<1ms TTL
Réponse de 10.13.136.159 : octets=32 temps<1ms TTL
Réponse de 10.13.136.159 : octets=32 temps<1ms TTL
Statistiques Ping pour 10.13.136.159:
    Paquets : envoyés = 4, reçus = 4, perdus = 0 (perte 0%),
Durée approximative des boucles en millisecondes :
    Minimum = 0ms, Maximum = 0ms, Moyenne = 0ms</pre>
```

La commande ci dessus teste l'équipement 10.13.136.159. Celui-ci a répondu en 1 ms.

Les adresses IP du réseau privé ne sont pas visibles depuis internet. Pour qu'un équipement communique avec internet, le routeur doit établir les liens entre le WAN et le LAN.

# Site embarqués

Les switchs manageables et les routeurs sont configurables par l'intermédiaire d'un site internet embarqué. Ils sont atteignables par l'intermédiaire d'un navigateur internet.

Par exemple pour configurer un routeur dont l'adresse IP LAN est 192.168.1.1, vous tapez cette adresse dans la barre d'adresses de votre navigateur :

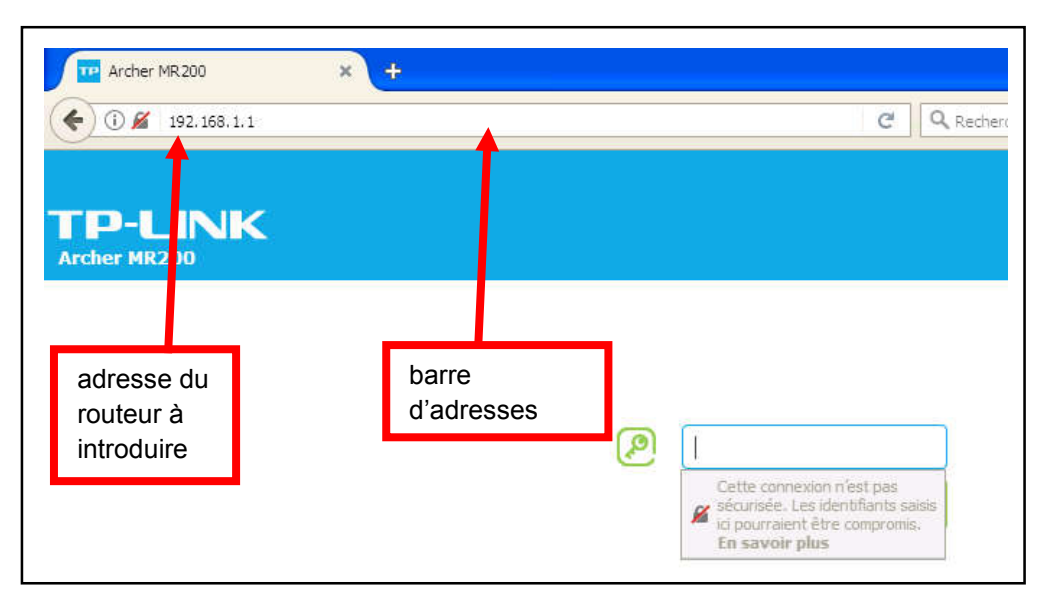

Vous êtes dans le site internet embarqué de votre routeur.

# Adresses IP dynamiques et serveur DHCP

Toutes les affectations d'adresses IP que l'on vient de voir ont été faites manuellement, on les appelle adresses IP statiques. Il est néanmoins possible d'affecter des adresses IP de manière automatique sans avoir à les renseigner. On les appelle alors adresses IP dynamiques, elles sont obtenues depuis le routeur par le protocole DHCP.

Lorsqu'on n'a pas renseigné d'adresse IP dans un équipement et qu'on le connecte au routeur, ce dernier lui attribue une adresse IP, un masque et son adresse de passerelle automatiquement. Le routeur se paramètre car il est possible de lui imposer une plage d'adresses dans laquelle il choisira d'attribuer les adresses IP.

Voici un exemple de page de configuration du service DHCP d'un routeur :

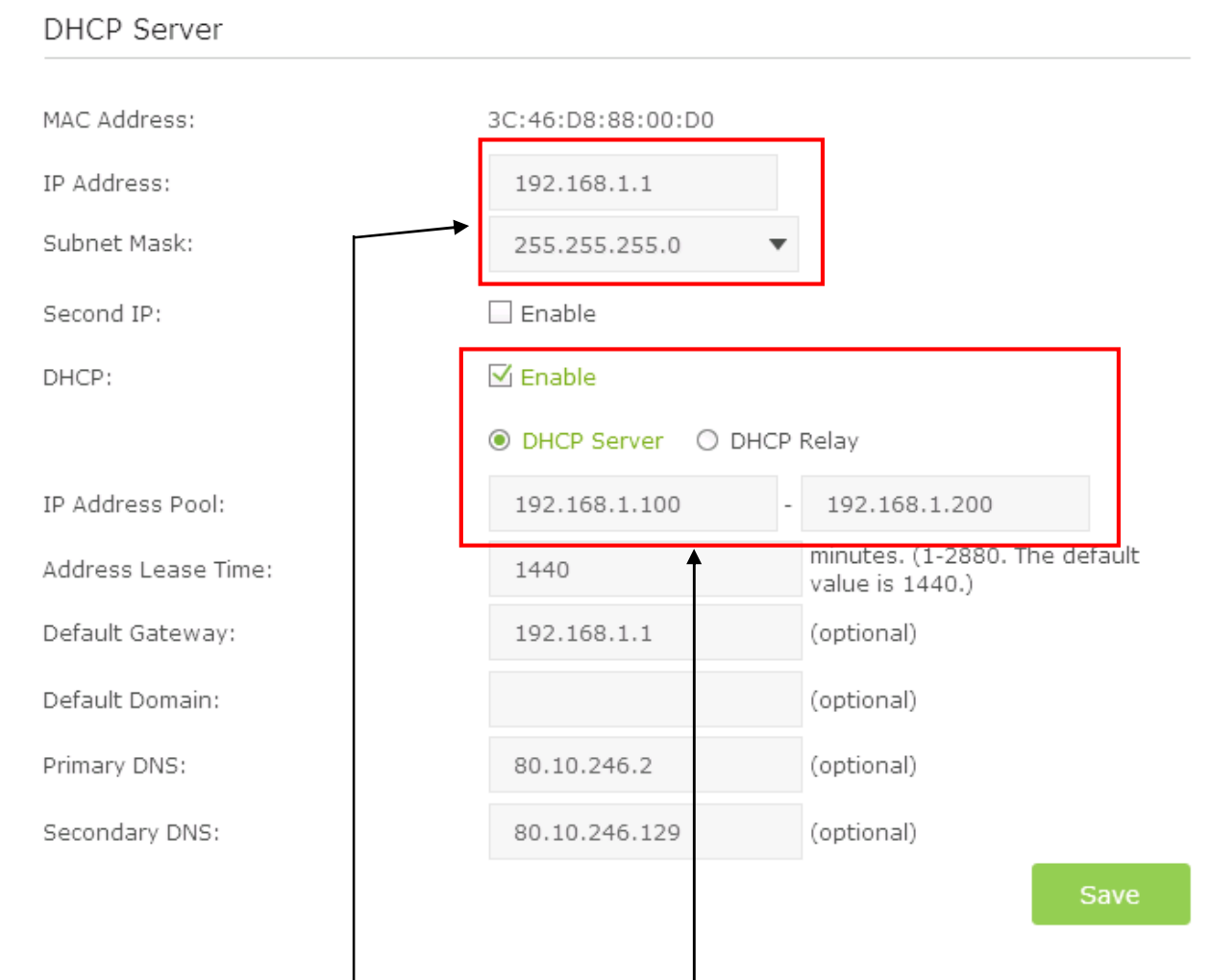

L'adresse IP du routeur est 192.168.1.1, et son masque est 255.255.255.0. Il peut donc gérer 255 périphériques sur son LAN.

Le serveur DHCP est validé (enabled) et il attribue les adresses 192.168.1.100 à 200, le masque 255.255.255.0 et la passerelle (gateway) 192.168.1.1 aux périphériques qui sont connectés sur son port LAN à la mise sous tension.

Il est possible d'utiliser des adresses IP fixes sur un réseau doté d'un serveur DHCP. Les IP fixes seront bien entendu choisies en dehors de la plage des adresses du serveur DHCP.

# Notion de nom d'hôte

Un nom d'hôte permet d'associer une adresse IP un nom. Il est ainsi beaucoup plus facile de retenir un nom qu'une adresse, surtout sur le réseau mondial. Par exemple, l'adresse IP WAN 172.217.19.238 correspond à l'hôte google.com. Ainsi, au lieu de taper ping 172.217.19.238, on tape ping google.com : (à condition d'avoir un serveur DNS connecté – voir plus loin)

>ping google.com

Envoi d'une requête 'ping' sur google.com [172.217.19.238] Réponse de 172.217.19.238 : octets=32 temps=39 ms TTL=49 Réponse de 172.217.19.238 : octets=32 temps=48 ms TTL=49

```
Réponse de 172.217.19.238 : octets=32 temps=37 ms TTL=49
Statistiques Ping pour 172.217.19.238:
    Paquets : envoyés = 3, reçus = 3, perdus = 0 (perte 0%),
Durée approximative des boucles en millisecondes :
    Minimum = 37ms, Maximum = 48ms, Moyenne = 41ms
```

# **Serveur DNS**

Le système « sait » que google.com a pour adresse IP 172.217.19.238. La façon dont le système reçoit l'adresse IP en fonction d'un nom d'hôte s'appelle le service DNS. (DNS=Domain Name Server)

Lorsque l'on tape le nom d'un site internet dans la barre d'adresse d'un navigateur (on appelle ce nom un nom de domaine), votre ordinateur va interroger un service DNS dont il connaît l'adresse IP.

Evidemment, pour solliciter le serveur DNS, il faut connaître son adresse IP. Celui-ci est fourni automatiquement par votre FAI (Fournisseur d'Accès Internet) lors de votre connection, mais vous pouvez en utiliser un autre, bien que certains FAI bloquent l'accès aux DNS tiers.

Dans un système informatique, on peut définir deux adresses IP de servers DNS, le primaire et le secondaire.

Plusieurs cas sont à considérer sur une machine :

- Si elle est en IP fixe, il faudra obligatoirement renseigner le serveur DNS (au minimum un, au maximum deux).
- Si elle est en IP dynamique (DHCP) on peut soit :
  - a) renseigner manuellement le serveur DNS en indiquant son adresse IP comme si on était en IP fixe (cas ci dessus)
  - b) obtenir automatiquement le serveur DNS depuis votre FAI. Quelque fois, cette obtention ne fonctionne pas, et il faut indiquer manuellement un DNS.

Exemples de DNS de différents FAI :

| FAI     | DNS primaire   | DNS secondaire  |
|---------|----------------|-----------------|
| Darty   | 212.99.2.8     | 195.167.224.150 |
| Free    | 212.27.40.240  | 212.27.40.241   |
| Google  | 8.8.8.8        | 8.8.8.4         |
| Orange  | 80.10.246.2    | 80.10.246.129   |
| OpenDNS | 208.67.222.222 | 208.67.220.220  |

Notez que OpenDNS possède une fonction d'anti-fishing.

Le serveur DNS n'est utile que si on souhaite connecter le périphérique à Internet.

## Cartes Ethernet de contrôle des réseaux

Sur un PC, chaque port Ethernet possède une carte de contrôle, de même que pour le WIFI. Voici un exemple de PC disposant de 4 cartes :

2 ports Ethernet 1 Wifi 2,4 GHz 1 Wifi 5 GHz

Il est nécessaire de configurer ces 4 cartes pour accéder aux différents réseaux. Hormis l'adresse IP qui sera utilisée pour chaque réseau, chacune des cartes possède une adresse MAC.

#### Adresse MAC

Cette adresse mac est une adresse attribuée de façon unique dans chaque carte réseau au niveau mondial et permet d'identifier la carte. Ces adresses sont attribuées par constructeur. Il existe un catalogue d'adresses MAC permettant d'identifier le matériel et son constructeur. Ainsi, tout appareil connecté ethernet dispose d'une adresse MAC (téléphone, tablette, ordinateur, pi, console de jeux...)

L'adresse MAC a la forme de 6 octets hexadécimaux. Exemple : 5E:FF:56:A2:AF:15

#### Sous Windows :

Pour voir l'adresse MAC des cartes de l'ordinateur, taper en ligne de commande ipconfig /all Chaque carte est listée. L'adresse MAC apparaît à la ligne « Adresse physique ». U:\>ipconfig /all

| Configuration IP de Windows                |
|--------------------------------------------|
| Nom de l'hôte : xxxxxx                     |
| Suffixe DNS principal : xxxxxx             |
| Type de noeud : Pair-Pair                  |
| Routage IP activé Non                      |
| Proxy WINS activé : Non                    |
| Carte Ethernet Connexion au réseau local : |
| Suffixe DNS propre à la connexion :        |
| Description                                |
| Adresse physique                           |
| DHCP activé Oui                            |

#### Sous Raspbian :

Taper ifconfig dans la console : pi@raspberrypi:~ \$ ifconfig eth0: flags=4163<UP,BROADCAST,RUNNING,MULTICAST> mtu 1500 inet 192.168.1.100 netmask 255.255.255.0 broadcast 192.168.1.255 inet6 fe80::1349:8f0f:19ae:1683 prefixlen 64 scopeid 0x20<link> ether b8:27:eb:ef:00:27 txqueuelen 1000 (Ethernet) RX packets 16271 bytes 942484 (920.3 KiB) RX errors 0 dropped 0 overruns 0 frame 0 TX packets 12745 bytes 5206898 (4.9 MiB) TX errors 0 dropped 0 overruns 0 carrier 0 collisions 0

Certains réseaux identifient l'utilisateur non pas par l'adresse IP, mais par l'adresse MAC, qui constitue le plus bas niveau d'identification possible puisqu'il est matériel. Néanmoins, certains logiciels (ex : TmacV6) permettent de « changer » son adresse MAC de façon logicielle temporaire ou permanente pour contourner la protection.

# **Configuration des Adresses IP et DNS sous Windows**

W7 : Panneau de configuration / Centre réseau et partage / modifier les paramètres de la carte

ou

taper en ligne de commande :control netconnectionsoucontrol ncpa.cpl(suivant version de windows)

Vous arrivez sur l'écran de gestion de vos connexions réseaux. On peut trouver :

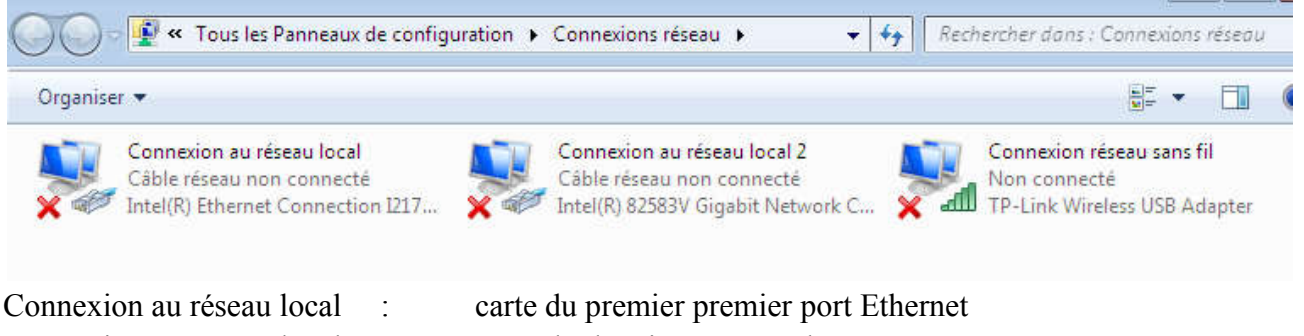

Connexion au réseau local 2 : Connexion au réseau sans fil : carte du premier premier port Etherner carte du deuxième port Ethernet carte WIFI

On peut également trouver d'autres connexions, si un logiciel spécifique en a créé ; par exemple des VPN.

Pour configurer le LAN de la première carte (premier port) Ethernet, faire un clic droit sur l'icône du réseau local, propriétés, et sélectionner Protocole internet V4 (IPv4)

| éral                                                                                                 |                                                                                 | Général Configuration alternative                                                                                   |                                                                       | Général Configuration alternative                                                                           |                                                                                |  |  |
|----------------------------------------------------------------------------------------------------|---------------------------------------------------------------------------------|----------------------------------------------------------------------------------------------------|-----------------------------------------------------------------------|----------------------------------------------------------------------------------------------------|--------------------------------------------------------------------------------|--|--|
| s paramètres IP peuvent être d<br>seau le permet. Sinon, vous dev<br>propriés à votre administrateur | éterminés automatiquement si votre<br>rez demander les paramètres IP<br>réseau. | Les paramètres IP peuvent être déte<br>réseau le permet. Sinon, vous devez<br>appropriés à votre administrateur rés | rminés automatiquement si votre<br>demander les paramètres IP<br>eau. | Les paramètres IP peuvent être de<br>réseau le permet. Sinon, vous dev<br>appropriés à votre administrateur | éterminés automatiquement si votre<br>ez demander les paramètres IP<br>réseau. |  |  |
| Obtenir une adresse IP autor                                                                         | matiquement                                                                     | Obtenir une adresse IP automat                                                                                      | Obtenir une adresse IP automatiquement                                |                                                                                                    | Obtenir une adresse IP automatiquement                                         |  |  |
| Utiliser l'adresse IP suivante                                                                       |                                                                                 | - O Utiliser l'adresse IP suivante :                                                                                |                                                                       | O Utiliser l'adresse IP suivante :                                                                          | O Utiliser l'adresse IP suivante :                                             |  |  |
| Adresse IP :                                                                                         | 10 . 13 . 120 . 44                                                              | Adresse IP :                                                                                                    |                                                                       | Adresse IP :                                                                                                |                                                                                |  |  |
| Masque de sous-réseau :                                                                              | 255 . 255 . 254 . 0                                                             | Masque de sous-réseau :                                                                                             | · · · · ·                                                             | Masque de sous-réseau :                                                                                     | 6                                                                              |  |  |
| Passerelle par défaut :                                                                              | 10 . 13 . 120 . 1                                                               | Passerelle par défaut :                                                                                             | (a. a. a.                                                             | Passerelle par défaut :                                                                                     | 1 1 1 1                                                                        |  |  |
| Obtenir les adresses des serv                                                                        | veurs DNS automatiquement                                                       | <ul> <li>Obtenir les adresses des serveu</li> </ul>                                                                 | rs DNS automatiquement                                                | Obtenir les adresses des serv                                                                               | /eurs DNS automatiquement                                                      |  |  |
| Utiliser l'adresse de serveur I                                                                      | ONS suivante :                                                                  | - O Utiliser l'adresse de serveur DNS                                                                               | suivante :                                                            | O Utiliser l'adresse de serveur D                                                                           | DNS suivante :                                                                 |  |  |
| Serveur DNS préféré :                                                                                | 10 , 13 , 128 , 2                                                               | Serveur DNS préféré :                                                                                               | a a a                                                                 | Serveur DNS préféré :                                                                                       | 10 , 13 , 128 , 2                                                              |  |  |
| Serveur DNS auxiliaire :                                                                             | 10 . 1 . 128 . 109                                                              | Serveur DNS auxiliaire :                                                                                            |                                                                       | Serveur DNS auxiliaire :                                                                                    | 10 , 1 , 128 , 109                                                             |  |  |
| Valider les paramètres en qu                                                                         | Avancé                                                                          | Valider les paramètres en quitta                                                                                    | nt Avancé                                                             | 🕅 Valider les paramètres en qu                                                                              | ittant Avancé                                                                  |  |  |
|                                                                                                    |                                                                                 |                                                                                                    |                                                                       |                                                                                                    |                                                                                |  |  |

configuration en IP fixe et DNS préréglés

configuration en DHCP et obtention automatique des DNS

configuration en DHCP et DNS préréglés

# Configuration des adresses IP et DNS sous raspbian

#### Concerne l'interface eth0 (la liaison filaire ethernet)

Il faut éditer le fichier /etc/dhcpcd.conf. Dans l'exemple ci-dessous, l'adresse ip de l'équipement est 192.168.1.100 (static ip address), l'adresse de la passerelle est 192.168.1.1 (static routers), l'adresse du serveur DNS est la passerelle, ou le DNS de google (domain name servers).

# Example static IP configuration: interface eth0 static ip\_address=192.168.1.100/24 # static ip6\_address=fd51:42f8:caae:d92e::ff/64 static routers=192.168.1.1 static domain\_name\_servers=192.168.1.1 8.8.8.8

#### Configuration du Wifi d'un routeur

La configuration d'un réseau wifi d'un routeur nécessite le positionnement de quelques paramètres. Le wifi sera normalement dans la même plage d'adresses que le réseau LAN du routeur. Le réseau wifi peut être utilisé sur la bande 2,4 GHz ou sur la bande 5 GHz. Cette dernière permet une vitesse et une bande passante supérieure qu'en 2,4 GHz.

SSID : nom du réseau Wifi. Il peut être diffusé ou non diffusé, ce qui améliore la sécurité.

**Cryptage** : La liaison wifi peut être cryptée ou non. Il est nécessaire dans ce cas de définir une clé de cryptage.

Voici ci dessous l'exemple du réseau wifi « f6ktn ». Son SSID est caché, ce qui lui permet de rester invisible en cas de recherche des réseaux wifi.

Les réseaux ne diffusant pas leur SSID apparaîtront sous le libellé « autre réseau ». Pour s'y connecter, il faudra connaître à l'avance leur SSID.

| Wireless Settings             | 2.4GHz   5GHz                   |
|-------------------------------|---------------------------------|
| Wireless Radio:               | 🗹 Enable                        |
| Wireless Network Name (SSID): | f6ktn 🗹 Hide SSID               |
| Security:                     | WPA/WPA2 Personal (Recommended) |
| Version:                      | ● Auto ○ WPA2-PSK               |
| Encryption:                   | O Auto O TKIP 🖲 AES             |
| Password:                     |                                 |
| Mode:                         | 802.11n only 🔻                  |
| Channel:                      | 13 💌                            |
| Channel Width:                | Auto 💌                          |
| Transmit Power:               | 🔿 Low 🔿 Middle 💿 High           |
|                               | Save                            |

Un réseau wifi comporte, comme le réseau filaire, un serveur DHCP. Il est donc possible d'utiliser des IP fixes ou dynamiques sur des clients Wifi.

# Détermination de l'origine de la non connectivité internet

Il arrive d'avoir une liaison Ethernet connecté au LAN et au WAN, mais qu'internet « ne marche pas ».

Exemple de configuration

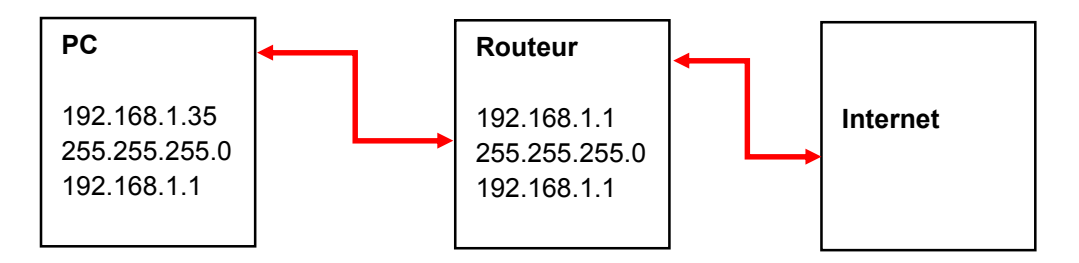

1. Vérifier la liaison du PC au routeur

ping 192.168.1.1

Si non ok, vérifier la configuration IP du PC, s'assurer de la compatibilité des adresses et la liaison au routeur.

2. Vérifier la connexion du PC à internet (au travers du routeur) ping 172.217.19.238 Si non ok, vérifier la connexion du routeur à internet

3. Vérifier la connexion du PC à un serveur DNS (au travers du routeur)

ping google.com

Si non ok, vérifier la configuration DNS du PC. Certains FAI ne distribuent pas le DNS de façon automatique au routeur, et il faut alors l'indiquer dans le routeur. Côté PC il faut mettre le DNS à l'adresse du routeur.

Pour se connecter à internet standard, il est nécessaire d'avoir la connectivité IP et être connecté à un serveur DNS pour pouvoir assurer la résolution des noms de domaine.

Pour se connecter aux réseaux internet « superposés » (Deepweb, I2P, Freenet...), les serveurs DNS ne sont pas nécessaires (mais ils sont utilisables pour atteindre des sites de l'internet standards) car il n'y a pas de moteur de recherche pour ces réseaux. On utilise directement l'adresse URL du site à atteindre (qui est une codification de l'adresse IP)

# Structure d'une trame Ethernet

Une trame Ethernet peut comporter différentes structures. Voici un exemple dont le détail est fourni ci-dessous :

| Sync                  | 7 octets $0xAA + 1$ octet $0xAB$           |
|-----------------------|--------------------------------------------|
| SFD                   | 1 octet AB – Marqueur de début de la trame |
| Mac Destination       | 6 octets                                   |
| Mac Source            | 6 octets                                   |
| protocole             | 2 octets – type du protocole               |
| Suit une zone de long | ueur variable appelée datagramme           |
| Checksum              | 2 octets                                   |

Structure du datagramme dans la cadre d'une trame de transmissions de données :

Entête IP Entête UDP : port source port destination longueur Checksum données

# **Protocoles et ports**

Une communication ethernet est toujours associée à un numéro de port, en fonction du protocole utilisé. Le protocole dépend de la fonctionnalité que l'on souhaite réaliser. Le regroupement de l'adresse IP et du port s'appelle un *socket*. Certains ports sont réservés par le système ou par des organisations.

Exemples de ports et de protocoles standards :

| protocole           | description                                                                | port  |
|---------------------|----------------------------------------------------------------------------|-------|
| http                | protocole « internet » standard http://                                    | 80    |
| https               | protocole internet crypté : https://                                       | 443   |
| ssh (telnet crypté) | commandes et terminal en ligne cryptés                                     | 22    |
| ftp                 | transfert de fichiers                                                      | 20/21 |
| Telnet              | commandes et terminal en ligne                                             | 21/23 |
| Smtp                | service d'échange de courriers entre deux serveurs                         | 25    |
| рор3                | protocole client / serveur pour accéder au courrier d'une machine distante | 110   |
| dns                 |                                                                            | 53    |
| http                | port alternatif du http                                                    | 8080  |

Nous avons parlé du site internet embarqué dans le routeur pour le configurer. Certains éléments du routeur sont atteignables par telnet en ligne de commande. On peut par exemple rebooter un routeur par une ligne de commande telnet qui utilise le port 21 ou 23 en standard.

Il y a bien d'autres protocoles existants. Vous pouvez utiliser vos propres ports si vous souhaitez par exemple que deux programmes que vous avez écrits doivent communiquer ensemble sur deux processeurs différents, connectés par ethernet.

Pour atteindre un port sur une adresse ip, on tape : adresse\_ip :port Par exemple : 192.168.1.100:22 Ici le port 22 sur l'adresse ip 192.168.1.100

```
http://site.fr est équivalent à site.fr:80
```

Il existe plusieurs protocoles d'échange de données sur éthernet ; mais les deux plus importants sont TCP et UDP.

## **Protocole TCP**

TCP est un protocole connecté utilisé pour échanger de grandes quantités de données. L'envoi de données est garanti par un accusé de réception et un réenvoi le cas échéant. Les ports FTP (21), SSH (22), Telnet (23), SMTP (25), HTTP (80), POP3 (110) utilisent le protocole TCP.

## Protocole UDP

UDP est un protocole non connecté idéal pour échanger de petites quantités d'informations de type demande-réponse. Il ne demande pas d'accusé de réception des trames, qui ne seront pas renvoyées si elles sont perdues. Par exemple les flux audio et vidéos utilisent le protocole UDP.

# URL, adresse de site et nom de domaine

Un peu de vocabulaire sur les termes utilisés dans les techniques de réseaux.

Une URL est une adresse internet. C'est donc une adresse de site.

Un nom de domaine est un nom attribué à un serveur et donc à une adresse ip.

| Exemples :                         |   |                                                      |
|------------------------------------|---|------------------------------------------------------|
| free.fr<br>orange.fr               | } | sont des noms de domaine.                            |
| forum.free.fr<br>free.fr/bienvenue | } | sont des pages spécifiques du nom de domaine free.fr |

Le nom de domaine du l'url « forum.free.fr/sujet/65787 » est free.fr

Autres exemples :

paypal.com est un nom de domaine.

paypal.com.payement.com est une url, dont le nom de domaine est payement.com. Cette URL ne vous dirigera donc pas sur paypal.com mais sur le site payement.com, probablement un site pirate.

Le nom de domaine est associé à une adresse IP. Exemple free.fr =212.27.48.10 C'est le serveur DNS qui renvoie l'adresse IP en fonction du nom de domaine.

# Attribution d'une adresse internet

Lorsque votre FAI vous donne une adresse IP lorsque vous connectez votre routeur sur internet, il vous attribue une adresse IP dans le WAN. Cette adresse IP peut être fixe ou dynamique.

Votre routeur, dans l'une de ses pages, vous indique l'adresse IP WAN (internet) sous laquelle vous êtes visible depuis internet.

Un autre moyen pour connaître son adresse IP est de consulter un site internet spécialisé comme iplocation.net, qui vous donne en plus votre localisation :

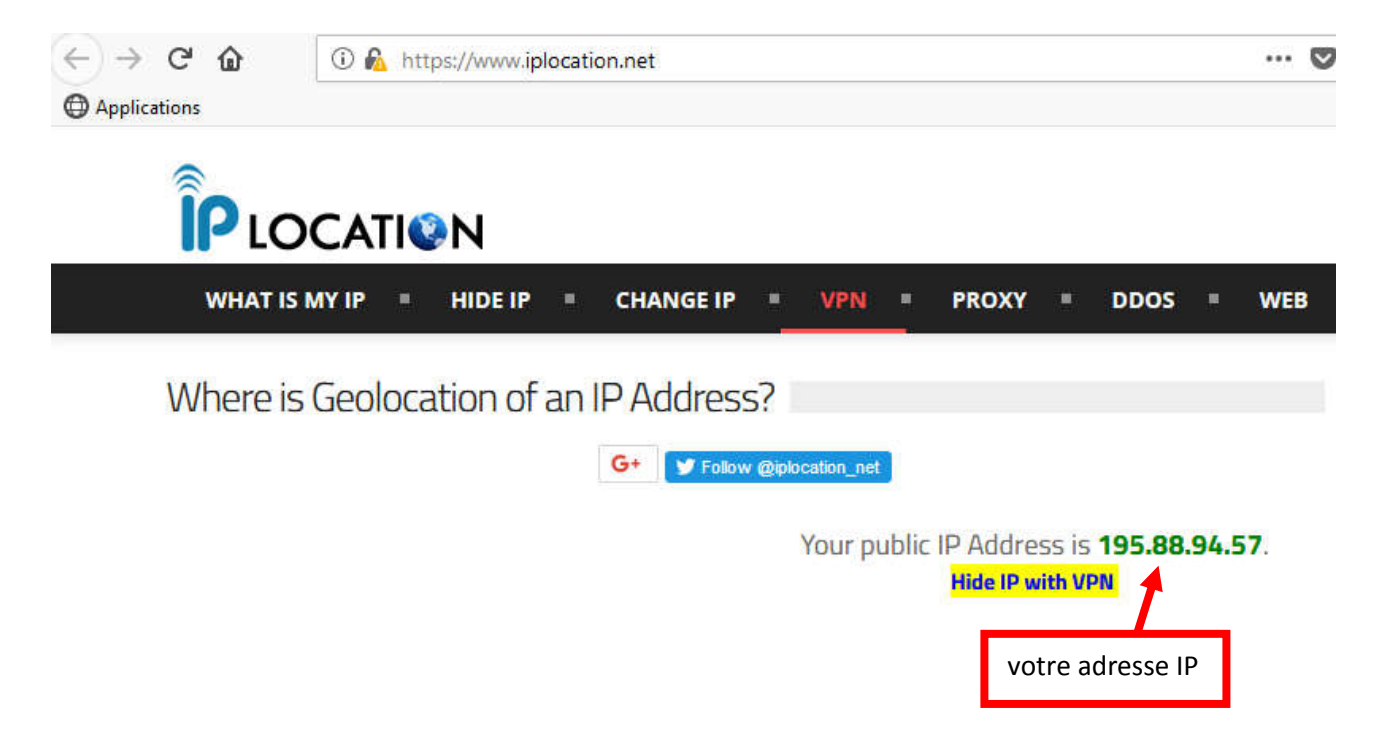

L'adresse IP de votre FAI, en plus d'être statique ou dynamique, peut être de deux types : privée ou publique. Le fait que votre adresse WAN soit publique ou privée dépend de votre FAI. Exemples : Free distribue des adresses IP publiques En GSM, Orange, Bouygues et SFR attribue des adresses IP privées.

#### Adresse WAN publique

Une adresse WAN publique signifie que vous êtes connecté en direct sur le réseau internet. La liaison pourra accepter une liaison entrante initiale depuis un tiers (quelqu'un pourra se connecter

chez vous), et vous pourrez par exemple contrôler vos caméras depuis internet lorsque vous êtes absent.

#### Adresse WAN privée

Une adresse WAN privée signifie que vous n'êtes pas connecté en direct sur le réseau internet. Votre réseau WAN est en réalité connecté sur le LAN du routeur qui se situe chez votre FAI. La liaison ne pourra pas accepter des liaisons entrantes depuis un tiers (personne ne pourra se connecter chez vous), et vous ne pourrez pas contrôler vos caméras.

Pour savoir si vous utilisez une adresse WAN publique ou privée, il faut contrôler l'adresse IP WAN dans le routeur, et l'adresse IP WAN de votre connexion sur internet en consultant un site spécialisé. Si elles sont identiques, vous utilisez une adresse publique, sinon vous utilisez une adresse privée.

# Attribution d'une adresse dynamique réservée

Lorsqu'un routeur distribue une adresse IP dynamique par le protocole DHCP à un périphérique qui se connecte, cette adresse IP n'est pas prévisible. Il est donc difficile de connaître à priori à l'avance quelle sera son adresse IP. Il est malgré tout possible de réserver dans le routeur une adresse IP par équipement, en fonction de l'adresse MAC. Cet équipement ainsi réservé aura donc toujours la même adresse IP, bien qu'il soit attribué par le DHCP.

Voici ci-dessous un exemple de réservation de périphérique DHCP dans un routeur.

| , | Address Reservation |                   |               |         |        |          |  |
|---|---------------------|-------------------|---------------|---------|--------|----------|--|
|   |                     |                   |               |         | 🔂 Add  | 🖨 Delete |  |
|   |                     | MAC Address       | Reserved IP   | Group   | Enable | Modify   |  |
|   |                     | 5E:FF:56:A2:AF:15 | 192.168.1.100 | Default | Q      | 20       |  |

Le périphérique dont l'adresse mac est 5E:FF:56:A2:AF:15 a été réservé en 192.168.1.100. La configuration IP de ce périphérique doit être sur DHCP (attribution automatique d'une adresse IP). Lorsque le routeur verra se connecter ce périphérique, il va interroger son adresse MAC. Si elle correspond à une de ses adresses réservées dans cette table, il attribuera l'adresse en conséquence.

# Routage et redirection de ports

Nous avons vu que les adresses IP du réseau privé ne sont pas visibles depuis internet. Inversement, pour qu'un équipement communique avec internet, le routeur doit établir les liens entre le WAN et le LAN. Lors de la connexion d'un dispositif utilisant un port non standard, il faut manuellement l'indiquer au routeur dans sa table de routage.

Exemple :

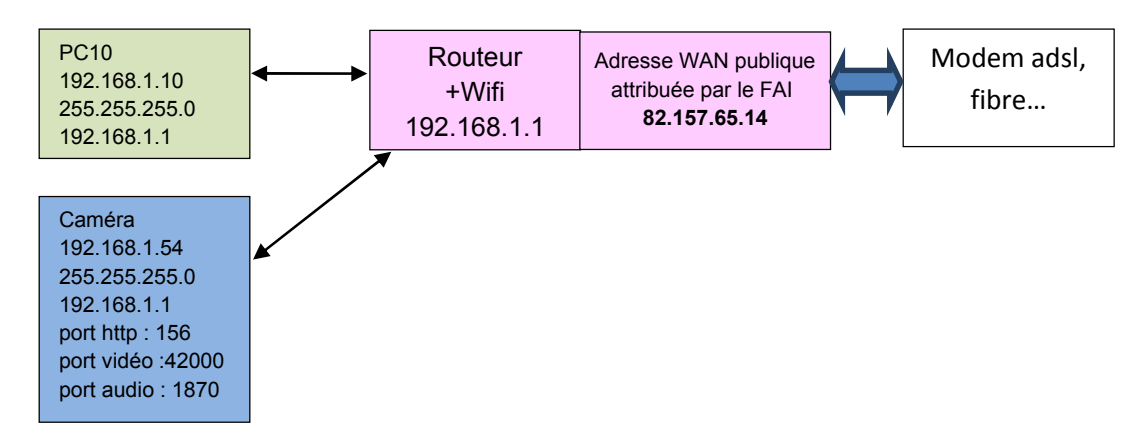

L'adresse WAN publique, visible depuis internet est 82.157.65.14.

Par défaut, le routeur établit des liens pour certains ports normalisés dont le port HTTP (80), https (443) et les ports de messagerie 25/110. C'est pourquoi il est possible de connecter internet depuis un PC sur le LAN sans ouvrir des ports supplémentaires dans le routeur.

On supposera que le FAI distribue des adresses IP publiques à ses clients.

On connecte une caméra IP dont les caractéristiques sont données dans le schéma ci-dessus. Comme l'adresse IP192.168.1.54 fait partie du LAN, elle n'est pas connectable depuis internet. Pour la rendre connectable, il faut créer un routage dans le routage par ce qu'on appelle une table de translation d'adresses (NAT en anglais : *network address translation*). L'adresse IP de la caméra se « reroutée » vers un autre port que l'on déclarera dans la NAT. Le tableau de routage est différent sur les différentes marques de routeur. Voici un exemple sur une « box » free.

| redirection de ports |           |              |       |  |
|----------------------|-----------|--------------|-------|--|
| port                 | protocole | Destination  | port  |  |
| 156                  | tcp       | 192.168.1.54 | 156   |  |
| 42000                | udp       | 192.168.1.54 | 42000 |  |
| 1870                 | udp       | 192.168.1.54 | 1870  |  |
|                      |           |              |       |  |

Cela signifie qu'un flux qui arrive sur le port 156 du routeur sera redirigé vers le socket 192.168.1.54 :156 (le port de commande http de la caméra). Il faut faire la même chose pour le flux audio et vidéo de la caméra.

Ensuite, pour se connecter à la caméra, on tape l'URL suivante dans la barre d'adresses :

82.157.65.14:156

Vous êtes alors connecté à votre caméra.

#### Redirection automatique des ports : le protocole UpnP

UpnP est un protocole « plug and play » qui permet de connecter des périphériques éthernet sur un réseau avec ouverture automatique des ports entre le routeur et le périphérique, sans avoir à effectuer la configuration de redirection comme vus précedemment. Pour pouvoir utiliser ce service, le routeur ET le périphérique doivent être compatibles UpnP.

# Les réseaux virtuels privés (VPN)

Les réseaux virtuels privés, également appelés tunnel vpn, sont des « tuyaux sécurisés » entre un équipement connecté et un serveur distant.

Une liaison entre deux équipements finaux utilisant internet n'est pas fiable, car un tiers peut intercepter les liaisons. Lorsque le protocole utilisé est « http » c'est-à-dire non sécurisé (port 80), le contenu n'est pas crypté et il est transmis en clair. Lorsque le protocole utilisé est « https » (port 443), le contenu est crypté mais l'adresse IP source et destination ainsi que l'URL sont visibles, ne garantissant pas la confidentialité de la transmission. De plus le HTTPS peut être décrypté à postériori.

Le VPN utilise un serveur distant qui encapsule les trames de trafic entre le destinataire et l'expéditeur (et inversement). Ainsi, si le protocole HTTPS est utilisé, un 2<sup>ème</sup> cryptage est appliqué à la transmission, cryptant également les entêtes des paquets.

Les protocoles utilisés dans le tunneling peuvent être PPTP, L2F, L2TP et IPSec.

La mise en œuvre de VPN sur un ordinateur client nécessite en général l'installation d'un programme créant une connexion supplémentaire sur la carte réseau. Il est en général nécessaire de souscrire un abonnement à un service VPN. Certains sont gratuits mais ont un volume limité.

Il existe aussi des programmes qui installent et qui configurent un VPN gratuitement. Par exemple SOFTEtherVPN Client Manager. Lorsque la liaison est établie, vous entrez sur internet depuis un point d'accès de ce VPN dont vous choisissez le pays de connexion. Vous pourrez ainsi apparaître comme connecté depuis n'importe quel pays dans le monde. Attention : SoftEtherVPN surencrypte les trames au détriment du volume. Attention donc au volume consommé suivant votre FAI.

# Le Wifi

Le wifi est une technologie permettant d'interfacer un réseau éthernet sur un réseau radio. Une carte réseau wifi dispose des mêmes attributs qu'une carte Ethernet : Adresse MAC, adresse IP, masque, passerelle, DNS. Des options de sécurité permettent de crypter les liaisons :

- cryptage WEP : facilement piratable, à ne pas utiliser
- cryptage WPA TKIP : comporte des failles de sécurité
- cryptage WPA2 AES : sécurité plus robuste

ces cryptages sont associés à des mots de passe de connexion.

Une des caractéristique d'un réseau wifi est de diffuser son identifiant, que l'on appelle SSID. il permet d'identifier un réseau WIFI parmi d'autres. Cet ID est alphanumérique et peut être rempli au choix.

Pour se connecter à un réseau WIFI, il est nécessaire de connaître son SSID et son mot de passe.

Afin d'augmenter la sécurité, il est possible de ne pas diffuser le SSID. Il apparaîtra lors du SCAN de l'environnement wifi sous le nom « autre réseau ».

#### Bande 2,4 GHz

Bande passante par canal : 22 MHz. Un canal occupe donc en fait 3 canaux du fait de la superposition des canaux adjacents. La vitesse maximale est de 52 Mbits/s. Elle descend avec l'éloignement de la station de base avec le carré de la distance.

Les fréquences du WIFI en 2,4 GHz sont :

| canal | Fréquence en MHz |
|-------|------------------|
| 1     | 2412             |
| 2     | 2417             |
| 3     | 2422             |
| 4     | 2427             |
| 5     | 2432             |
| 6     | 2437             |
| 7     | 2442             |
| 8     | 2447             |
| 9     | 2452             |
| 10    | 2457             |
| 11    | 2462             |
| 12    | 2467             |
| 13    | 2472             |
| 14    | 2484             |

Noter que la fréquence 2,45 MHz est celle des fours à micro-ondes.

#### Bande 5 GHz

| Les vitesses de base sont de 450 Mbits/s (en norr | me N). Les canaux adjacents peuvent être regroupés |
|---------------------------------------------------|----------------------------------------------------|
| par 2, 4 ou 8 pour augmenter le débit jusque 2 G  | bits/s (Norme AC wave 2)                           |

| canal | Fréquence en MHz | canal | Fréquence en MHz |
|-------|------------------|-------|------------------|
| 36    | 5180             | 124   | 5620             |
| 40    | 5200             | 128   | 5640             |
| 44    | 5220             | 132   | 5660             |
| 48    | 5240             | 136   | 5680             |
| 42    | 5260             | 140   | 5700             |
| 56    | 5280             | 144   | 5720             |
| 60    | 5300             | 149   | 5745             |
| 64    | 5320             | 153   | 5765             |
| 100   | 5500             | 157   | 5785             |
| 104   | 5520             | 161   | 5805             |
| 108   | 5540             | 165   | 5825             |
| 112   | 5560             |       |                  |
| 116   | 5580             |       |                  |
| 120   | 5600             |       |                  |

# Le Bluetooth

Cette technologie permet de connecter des équipements avec la technologie IP, mais avec un débit et des puissances beaucoup plus faibles.

Le débit est de 1 Mbits/s. Selon les version de bluetooth, il peut monter à 10 Mbits/s.

L'avantage du Bluetooth est sa faible consommation puisque sa puissance est beaucoup plus faible que le wifi. Il est donc mieux adapté à des appareils portables sur batterie qui en limite la décharge.

Les canaux bluetooth s'étalent de 2402 à 2480 MHz. Le bluetooth utilise la structure de maître et d'esclave. Un maître peut être maître d'un autre maître qui dispose de ses propres esclaves.

le bluetooth peut s'utiliser sous différentes forme. En voici deux parmi d'autres : **RFCOMM** qui émule un port série (COMx) avec tous les signaux RS232 (Txd Rxd, Rts,Cts ..), **BNEP** qui fournit un fonctionnement similaire au wifi.

## Annexes

## Réglage du wifi sur Raspbian

```
sudo nano /etc/wpa_supplicant/wpa_supplicant.conf
network=
{
    ssid="ssid du wifi"
    psk="clé de cryptage"
    key_mgmt=WPA-PSK
}
```

#### IP fixe sur Raspbian

```
sudo nano /etc/dhcpcd.conf
# Example static IP configuration:
interface eth0
static ip_address=192.168.1.100/24
# static ip6_address=fd51:42f8:caae:d92e::ff/64
static routers=192.168.1.1
static domain_name_servers=192.168.1.1 8.8.8.8
adresses DNS à
choisir éventuellement
```

# Glossaire

| FAI    | Fournisseur d'accès à internet                                                      |
|--------|-------------------------------------------------------------------------------------|
| DHCP   | Protocole d'obtention d'une adresse IP dynamique                                    |
| DNS    | Protocole d'obtention d'un serveur de noms de domaines = résolution de noms         |
| NAT    | Table de translation d'adresse dans le routeur                                      |
| WAN    | Réseau « large » (internet)                                                         |
|        | Peut désigner aussi le réseau WIFI                                                  |
| LAN    | Réseau local privé                                                                  |
| VPN    | Réseau privé virtuel                                                                |
| MAC    | Adresse MAC : adresse physique d'une carte réseau (ethernet, wifi ou bluetooth)     |
| UpnP   | Protocole permettant la translation d'adresse et l'ouverture des ports automatiques |
|        | d'un équipement pour qu'il soit visible sur le WAN.                                 |
| Socket | Regroupement d'une adresse IP et d'un port                                          |

#### Liste des présentations disponibles

- 1. Introduction au DMR et au TETRA
- 2. Composants radio-électriques passifs particuliers
- 3. Mesures complexes en hautes fréquences
- 4. Adaptations d'impédances
- 5. Réseaux Ethernet et connectivités
- 6. Complément sur les adaptations d'impédances
- 7. Lignes de transmissions
- 8. Foudres, surtensions et protections
- 9. Cavités duplexeurs et montages à cavités